## Bài 6 trang 84 SGK Tin học 10

## Đề bài:

Nêu các bước cần thực hiện để khởi động chương trình Disk Cleanup trong mục Accessories->System Tools của hệ thống

## Lời giải:

- Chọn Start góc dưới màn hình
- Gõ tên chương trình "Disk cleanup" và chương trình sẽ hiện ra.

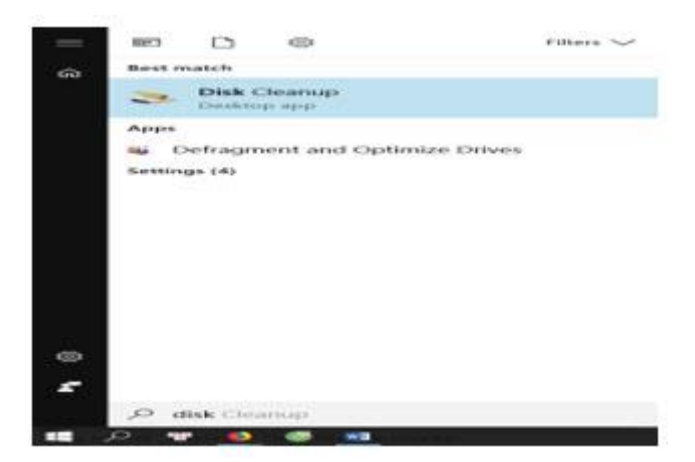

Với win 8 trở xuống chúng ta sẽ làm như sau:

- Chọn nút Start ở góc dưới bên trái màn hình
- Chọn Programs (hoặc All programs);
- Chon Accessories
- Chọn System Tools
- Chọn Disk Cleanup